## Navigate to login page and click 'Log in or register' button

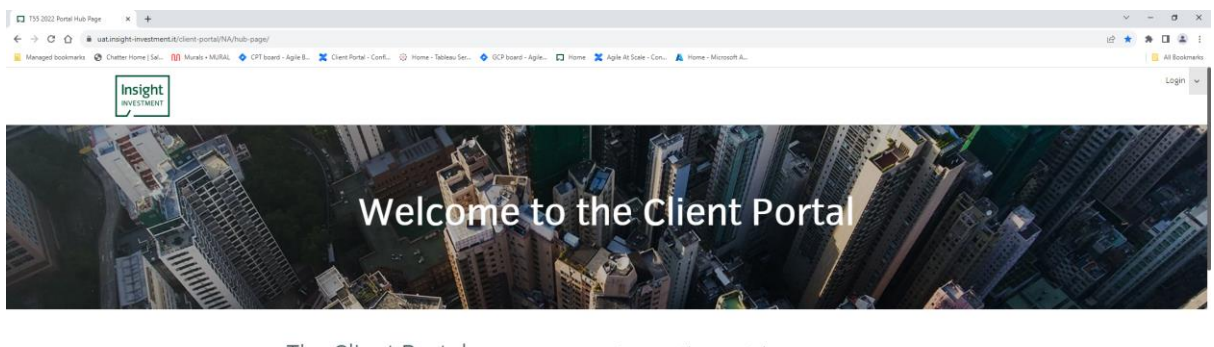

The Client Portal

Access the portal Please login to access the Client Portal or register to submit your request for access. LOGIN OR REGISTER

Access to the service is restricted to authorized users, who have been issued passwords by Insight. User accounts that are inactive for six months or more will be removed. You acknowledge that using this site is coment to accept the information 'as ', as unreconciled and subject to change. Insight cannot be held accountable for the correctness and/or completeness of reports generated by the user on this site. It no time shall insight be resoonsible or liable for any direct, incidental, special or

When the "Sign In" pop-up window appears, click the 'Sign up now' link shown below:

| Insight<br>INVESTMENT<br>Sign in              |  |
|-----------------------------------------------|--|
| Sigirin                                       |  |
| Sign in with your email address               |  |
| Email Address                                 |  |
| Password                                      |  |
| Forgot your password?                         |  |
| Sign in<br>Don't have an account? Sign up now |  |

This will open the Registration page where you can enter your User Details.

| O the ensis x +                                                                                                    | ~ -                           | σ×           |
|----------------------------------------------------------------------------------------------------|-------------------------------|--------------|
| <ul> <li>C Q is imblades/b2dgsnam/imblades.com/com/b2des.com/com/b2ds/bio/bio/bio/bio/bio/bio/bio/bio/bio/bio</li></ul>                                                                                                    | KGNK603VDhFdWczWEE9PTs_ 🖄 🏠 🔒 | Al Bookmarks |
| Careel  Careel |                               |              |
| Confere New Passaced                                                                                                    |                               |              |
| Serana                                                                                                    |                               |              |
| Diplay Name                                                                                                    |                               |              |
| Insight Investment Contact                                                                                                    |                               |              |
| Company Name                                                                                                    |                               |              |

Enter your email address and click 'Send verification code'. You will be sent an email which contains a verification code:

This is an example of the verification code email you will receive.

| estment B2C I<br>ft on behalf of Insig<br>ant Digged one com<br>Recht al Formar<br>Verify your | DEV acco<br>ht Invest<br>nuting co uk<br>rd Dolata                                                                             | ount email ve<br>enscrinsservice<br>Add to Safe S                                                     | erificat<br>olor-gr                                                                                                    | lion code<br>microsofteriline.com<br>Add to Blocked Se                                                                                                    | • 11.59<br>nders 🔳                                                                                                    | G                                                                                                    | MD                                                                                                    |
|------------------------------------------------------------------------------------------------|----------------------------------------------------------------------------------------------------|----------------------------------------------------------------------------------------------------|----------------------------------------------------------------------------------------------------|----------------------------------------------------------------------------------------------------|----------------------------------------------------------------------------------------------------|----------------------------------------------------------------------------------------------------|----------------------------------------------------------------------------------------------------|
| t on behalf of Insig<br>entitiggiochow-core<br>Repty al Forwar<br>Verify your                  | ht Invest<br>nuting co.uk<br>rd Dolata                                                                                         | emachinosorvica<br>Add to Safe S                                                                      | estoarn@r                                                                                                    | nicrosoffonline.com                                                                                                    | • 11:59                                                                                                    | a                                                                                                    | MD                                                                                                    |
| Repty al Forwar<br>Verify your                                                                 | email a                                                                                                    | Add to Safe S                                                                                         | ionders .                                                                                                    | Add to Blocked Ser                                                                                                    | nders II                                                                                                    |                                                                                                    |                                                                                                    |
| Verify your                                                                                    | email a                                                                                                    |                                                                                                    |                                                                                                    |                                                                                                    |                                                                                                    | _                                                                                                    |                                                                                                    |
| unks for verifying y                                                                           | your <u>insitest</u>                                                                                                    | 10@gledhow-co                                                                                         | multing                                                                                                    | co.uk accounti                                                                                                    |                                                                                                    | _                                                                                                    |                                                                                                    |
| anks for verifying y                                                                           | your <u>insitest</u>                                                                                                    | 10@gledhow-co                                                                                         | multing                                                                                                    | coult account!                                                                                                    |                                                                                                    |                                                                                                    |                                                                                                    |
| 9970-90                                                                                        |                                                                                                    |                                                                                                    |                                                                                                    |                                                                                                    |                                                                                                    |                                                                                                    |                                                                                                    |
| ncerety.<br>sight investment B2                                                                | IC DEV                                                                                                    |                                                                                                    |                                                                                                    |                                                                                                    |                                                                                                    |                                                                                                    |                                                                                                    |
| ts persion was lend from                                                                       | as unmonthing                                                                                                    | enul attest                                                                                           |                                                                                                    | Insight                                                                                                    | 1                                                                                                    |                                                                                                    |                                                                                                    |
|                                                                                                | inks for verifying y<br>in code is: 79908<br>cenely,<br>grit Investment Bo<br>I heraoge was and har<br>an do not keep to the r | anks for verifying your <u>instituted</u><br>ar code is: 799084<br>cenely,<br>gets investment B2C DEV | inks for verifying your <u>institut108/gledhow-co</u><br><b>ar code is: 799084</b><br>cerely,<br>get threatment B <sub>2</sub> C DEV<br>I Percept was set from as comovilised email altheat<br>in do not light to the message. | inks for verifying your <u>institut108/gledhow-comulting</u><br><b>ar code is: 799084</b><br>cerely,<br>get threadment B <sub>2</sub> C DEV<br>I Person an an an an annother of email address<br>and think light to the message | anks for verifying your <u>instatest1059gledhow-consulting.co.uk</u> account<br>ar code is: 799084<br>cerely,<br>get threastment B2C DEV<br>I result was and then as unmontened enal altheat<br>in direct light to the message | anks for verifying your <u>instats1002 gledhow-consulting.co.sk</u> account<br>ar code is: 799084<br>cerely,<br>get finestment B2C DEV | anks for verifying your <u>institut1000gledhow-consulting.co.sk</u> account<br>ar code is: 799084<br>cerely,<br>get threatment BSC DEV |

If you don't receive this email then check

- a) You have entered you email address correctly
- b) Check your junk mail folder

If you still haven't received it then you can request a new email by clicking the 'Send new code' button

Enter the verification code from the email into the User Details screen and click 'Verify code'

| 🛛 🕲 User details 🛛 🔹 🕇 🕂                                                                                                    |                                                                   |                                                                                                    | ~ - a x               |
|----------------------------------------------------------------------------------------------------|-------------------------------------------------------------------|----------------------------------------------------------------------------------------------------|-----------------------|
| 🗧 🔆 C 🕐 🔹 imhežadev baždogin cam/inhližaciev pomicraoht.com/82C,1_ClientPortal_SignUp_SignUp_SignUp_CombinedSigninAndSig<br>Bi Managed boolmarka 🌚 Chatter Home (Sal., 🍈 Munaki + MURAL, 💊 CPI based - Agie E., 🌋 Client Portal - Confl., 🛞 Home-Tableau Sec. | anup/unified?local=signup&carf_token=VXUWjdBeitvOEtrZVdIUlp3c2pvS | SDQS1WR/MzM1ZEhVRIZ020hPel9DdWr.Czm/INE3NUSxaUNwOWVZaWh/T30wsFeySFByVGNR003VDhFdWcz<br>Microsoft A | WEE9PTs (2) 🏠 🌲 🔲 🏝 🕴 |
|                                                                                                    | Cancel                                                            |                                                                                                    |                       |
|                                                                                                    | cybarena@nthworld.com                                             |                                                                                                    |                       |
|                                                                                                    | Verification Code                                                 |                                                                                                    |                       |
|                                                                                                    | Verify code Send new code                                         |                                                                                                    |                       |
|                                                                                                    | New Password                                                      |                                                                                                    |                       |
|                                                                                                    | Confirm New Password                                              |                                                                                                    |                       |
|                                                                                                    | Sumane                                                            |                                                                                                    |                       |
|                                                                                                    | Display Name                                                      |                                                                                                    |                       |

Now enter the remaining fields as appropriate and click 'Create'

| Surname      |                |  |
|--------------|----------------|--|
| Display Nan  | 10             |  |
| Insight Inve | stment Contact |  |
| Company N    | ame            |  |
| Given Name   | 1              |  |
| MobilePhor   | eNumber        |  |

You will now be presented with the QR code which will allow you to verify your identity using your mobile phone. You will now be presented with the QR code which will allow you to verify your identity using your mobile phone.

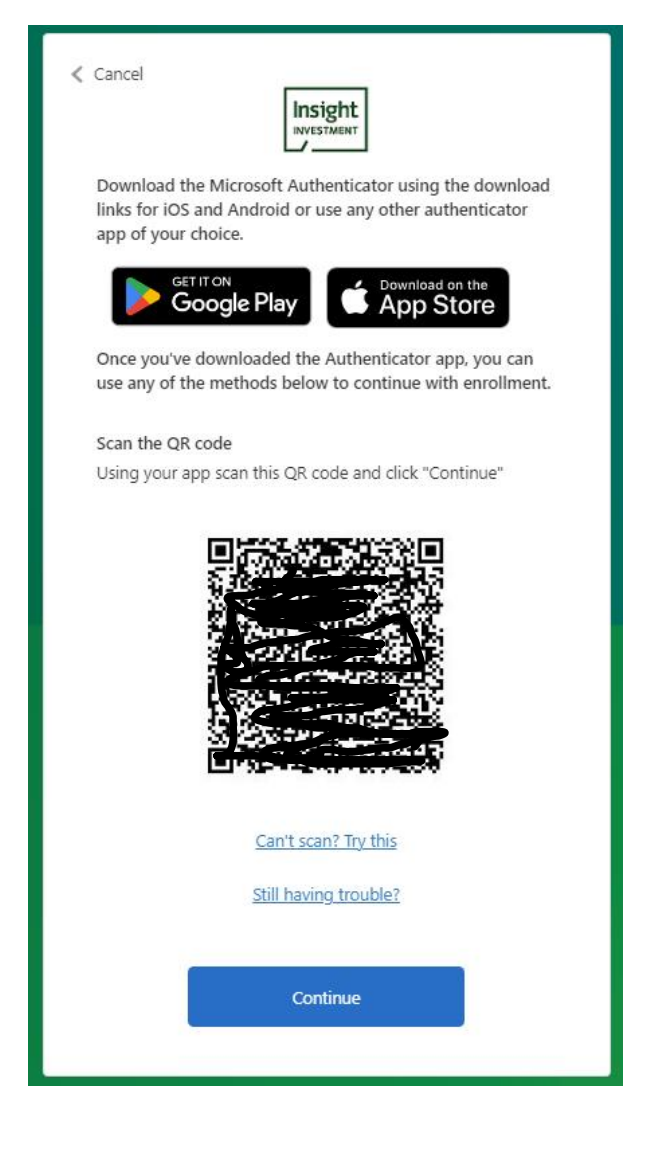

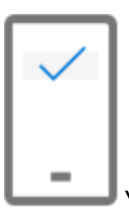

You should open the Microsoft Authenticator App up on your mobile phone

Within the app, click the plus + symbol shown in the top right hand corner

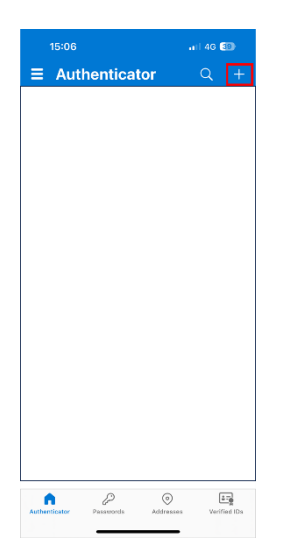

## Choose 'Add Work/School Account

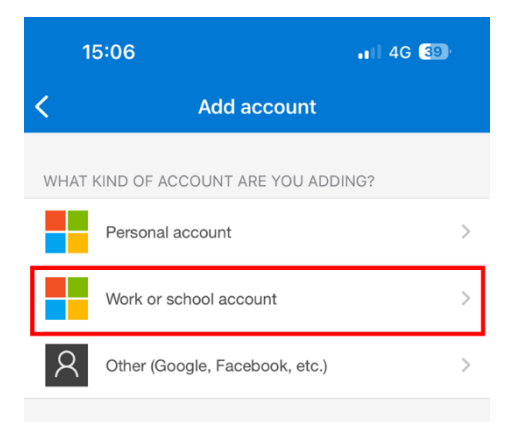

You will be presented with a choice of entering details manually or scanning a QR code. Choose 'Scan a QR code'

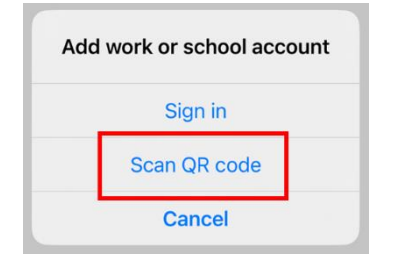

Now point the camera of your device at the QR code on the page.

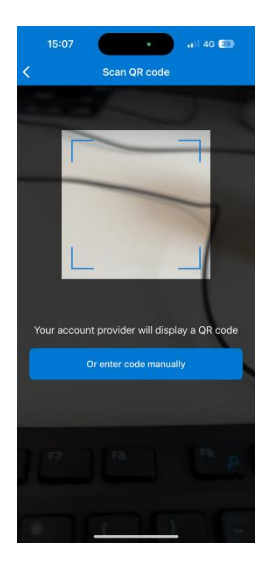

The site 'Insight Investment B2C' will be added to the list of sites in your authenticator app.

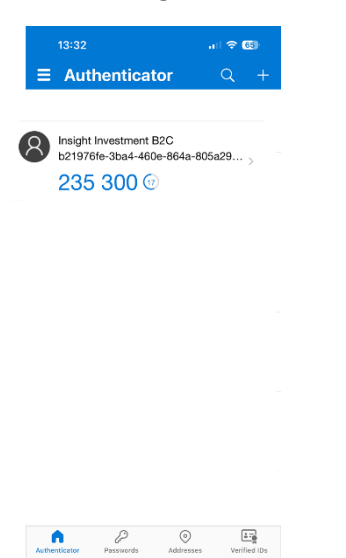

On your computer you should now click 'Next'Enter the 6 digit shown for the 'Insight Investment B2C' site with your mobile app into the next page and click verify.

| Cancel            |
|-------------------|
| Enter your code * |
| Verify            |

If your registration is successful you will see the following page, 'click here to go to the portal' will take you straight to your Portal Homepage:

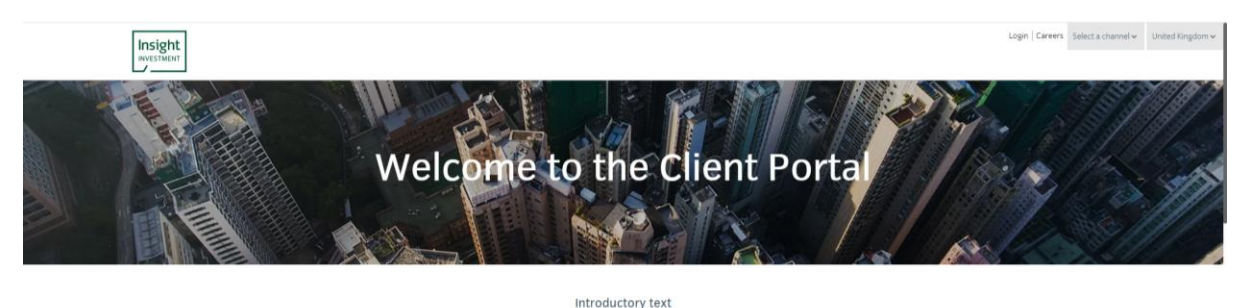

The Client Portal

Active client portal user Access to the service is restricted to authorized users, who have been issued passwords by Insight. User accounts that are inactive for six months or more will be removed. You acknowledge that using this site is consent to accept the information "as is", as unreconciled and where the change. Insight cannot be held

If you see the 'Registration request is pending' message, then we will review your registration request and updated you by email when it has been processed.

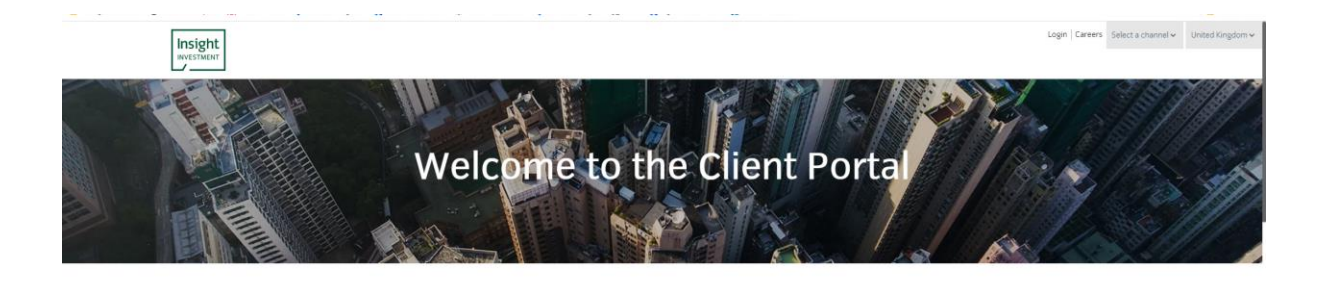

Introductory text

## The Client Portal

Access to the service is restricted to authorized users, who have been issued passwords by Insight. User accounts that are inactive for six months or more will be removed. You acknowledge that using this site is coment to accept the information is  $\mathbf{s}^i$ , as unreconciled and subject to change. Insight cannot be held

## Thank you for registering

We are currently processing your request and will email you once your registration request is approved